## 통합정보시스템 -계절제 단기 교환학생 신청 방법-

① 학교 홈페이지(<u>http://www.knu.ac.kr</u>) → **통합포털** 클릭 → 통합포털 로그인

| @@ 경북대<br>XUBERDOK ANTONA                                                                 | 호난교<br>usenearr                                                          |                                                           | 1930년 Engleh 中國語           |  |
|-------------------------------------------------------------------------------------------|--------------------------------------------------------------------------|-----------------------------------------------------------|----------------------------|--|
| 양시자동                                                                                      |                                                                          | LOCIN 경북대학교 통합인증 시                                        | 스템 방문을 환영합니다.              |  |
| • 2022학년도 2학기 거점국립디                                                                       | 학원격수업학점교류(KNU9)… 2022-07-18                                              |                                                           | @                          |  |
| <ul> <li>2022학년도 2학기 일반전문.</li> </ul>                                                     | 수대학원재입학 신청 안내 2022-07-15                                                 | 아이디 로그인 인증서 로그인                                           | <b>간편인증 로그</b> 인 도움말       |  |
| <ul> <li>2022학년도 2학기 대학 재임학</li> </ul>                                                    | : 선발 결과 안내 2022-07-15                                                    |                                                           | <b>Q</b>                   |  |
| <ul> <li>2022. 2학기 수강가능학점 확</li> </ul>                                                    | 인일정 안내 2022-07-15                                                        | LoginiD                                                   | 로그인 첫부                     |  |
| <ul> <li>2022년 8월 졸업예정자의 학사</li> </ul>                                                    | ·학위취득 유예 선발 안내 2022-07-14                                                | Password                                                  |                            |  |
| · 2022학년도 2학기 수업시간표                                                                       | 1차공교 2022-07-12                                                          | ♥ 아이디 저장 회원가입   비밀번!                                      | 오크<br>원격지원<br>호분실/변경 아이디찾기 |  |
| 학과 흉메이지                                                                                   | 기관 중페이지                                                                  | • 경북대학교 관련 시스템은 통합아이디로 이용히<br>• 개인정보 보호를 위해 비밀번호는 주기적으로 빈 | 실수있습니다.<br>13하시기 바랍니다.     |  |
| 유나41566.0(가정역시) 복구 대학교<br>학교업(VR218) 055-980-5 1 14. 등년<br>Copyrtght(c) Hyungbook Nationa | 80 (년건동) (양북대학교)<br>14 (JSS-959-1600<br>University, All rights reserved, | 가간정보 부약상당 [034일/무근수집가부                                    |                            |  |

② 통합정보시스템 클릭

| 경북대학교 포털                            | 검색                                                                                                    | नि श्रंच                                                          | 18) 🌀 1:29:44 🛛 로그어웃 🌐 한국어 🗸                                                                                                    |   |
|-------------------------------------|----------------------------------------------------------------------------------------------------|-------------------------------------------------------------------|----------------------------------------------------------------------------------------------------|---|
| 통합정보시스템 KNUCUBE 학                   | 습관리시스템 증명시스템 생활관                                                                                      |                                                                   | 정보광장 · 설문/투표 · 업무지원                                                                                                    |   |
|                                     |                                                                                                    | () 잠금 해제 후 포들릿 위에 마우스 커서를 !                                       | 두면 잠시 후 삭제 버튼이 포들릿 우측상단에 보여집니다.                                                                                                  |   |
| 년<br>해양한 예정쓰기<br>최종 로그인<br>최종 잡속 IP | +<br>설문/투표<br>- 진행중인 설문이 없습니다.                                                                        | 오늘의 식단표<br>석지2 고객문식당 ✓<br>아당 참상 지역<br>지독법<br>박아무국<br>북은지방법<br>기려★ | +<br>상담현황                                                                                                    |   |
| 도서관                                 | +<br><b>· 좌석현황 (전역/전세)</b><br>· S-Lounge 노트북석 4/16<br>· 정보검색존 1 2/4<br>· 정보검색존 2 3/3<br>· 정보검색존 3 2/4 | 통합 승인 < 2022년 1박기 >                                               | +         -           대이터가 없습니다.         +           장학 일정         +           • 학생용학급신청기간1<br>2022.06.17 - 2022.07.30         + | 0 |
| <b>캘린더 학사</b> 관심 개인 비교과             | o +                                                                                                   | +<br>자원예약                                                         | +<br>이수학점                                                                                                    |   |

③ 학사행정 → 국제교류 → 국제교류학생관리 → <u>'계절제단기교환학생 신청'</u>

## ④ **조회** 클릭 후 신청프로그램명 확인하고 신청 클릭 2023 해외명문대 썸머스쿨 신청

⑤ 추가입력사항 작성

| 추가입력사항             |                 |                     |    |   |
|--------------------|-----------------|---------------------|----|---|
| *Last Name(성)      |                 | * First Name(이름)    |    | 1 |
| * Country of Birth |                 | * City of Birth     |    |   |
| Passport No.       |                 | * E-mail            |    |   |
| * Contact No.      | 82-10-0000-0000 | * Duration of Study | 선택 | ~ |

- Last Name 및 First Name: 여권 성명 기준(여권 없을 시 여권에 넣을 이름 넣기)
- Country of Birth: 한국의 경우 'Republic of Korea', 그 외 국가의 경우 해당국가 공식 영문명 입력
- Passport No.: 없을 시 비워두기
- E-mail: 자주 이용하는 이메일 주소 입력
- Contact No.: 82-10-xxxx-xxxx 형식으로 입력
- Duration of Study: 여름/겨울 계절학기 선택

⑥ 취득한 **외국어능력** 입력

| 외국 | 어 | 등력 |
|----|---|----|
|----|---|----|

| *해당언어 |   | *시험종류 |   | 어학점수 | 취득일                                                                                                    |
|-------|---|-------|---|------|----------------------------------------------------------------------------------------------------|
| 선택    | * | 선택    | ~ |      | (m)                                                                                                    |
| 선택    | ~ | 선택    | ~ |      | (in the second second sec |
| 선택    | ~ | 선택    | ~ |      | m                                                                                                    |

## ⑦ 희망대학 선택

| * | 1지망만 | 선택, | 2~5지망은 | 비워둘 | 것 |
|---|------|-----|--------|-----|---|
|---|------|-----|--------|-----|---|

| 희망다 | 학(영문 | 2)    |       |                           |  |             | · 추가 | 🔄 삭제 |
|-----|------|-------|-------|---------------------------|--|-------------|------|------|
| No  | 상태   | *지망순위 | *대학코드 | *대학코드 *국가 *대학명 *수학시작연도-학기 |  |             |      |      |
| 1   | 0    | 1     | Q     |                           |  | 2023년도 -2학기 | 선택   | ~    |

- '추가'를 클릭한 뒤 대학코드에 돋보기를 눌러서 학교 검색

- 수학종료연도-학기 선택

⑧ 신청 누른 후 팝업창에 뜨는 외국대학교환학생신청 개인정보이용 동의

| KDII 경북대학교 치 | 세대 통합정보시스템        | 대학생/                                | 2019112952 💙 한국어 |      | 🖃 🚍 100% 🕂 🕓 | 209:10 🔂 로그아웃 🙎 비밀번호 변경                                     |  |  |
|--------------|-------------------|-------------------------------------|------------------|------|--------------|-------------------------------------------------------------|--|--|
|              |                   |                                     |                  |      | 학사행정 일반형     | 성정 공통 부속기관                                                  |  |  |
| 개인화 메뉴       | ~ 메인 복수학위         | 신청 × 복수학위신청 상세 ×                    |                  |      |              | $\langle \cdot \rangle \to  \cdot  \boxplus  \cdot  \times$ |  |  |
|              | 🏫 핵사행정 > 국제교류     | > 국제교류학생관리 > <b>북수학위신청-상세</b>       |                  |      | _            | 00                                                          |  |  |
| 약사행성         | 외국대학 복수학위         | 지원신청서                               |                  |      | 신청           | 신청취소 신청서출적 Q 조회                                             |  |  |
| 학직           | * 학년              | Q                                   | 파견구분             | 복수학위 | → 프로그램ID     | PRGRN092                                                    |  |  |
| 졸업           | + 2022년도 1학기 복수학위 | 신청기간: 2022-03-02 00:00:00 부터 2022-0 | 9-30 00:00:00까지  |      |              |                                                             |  |  |

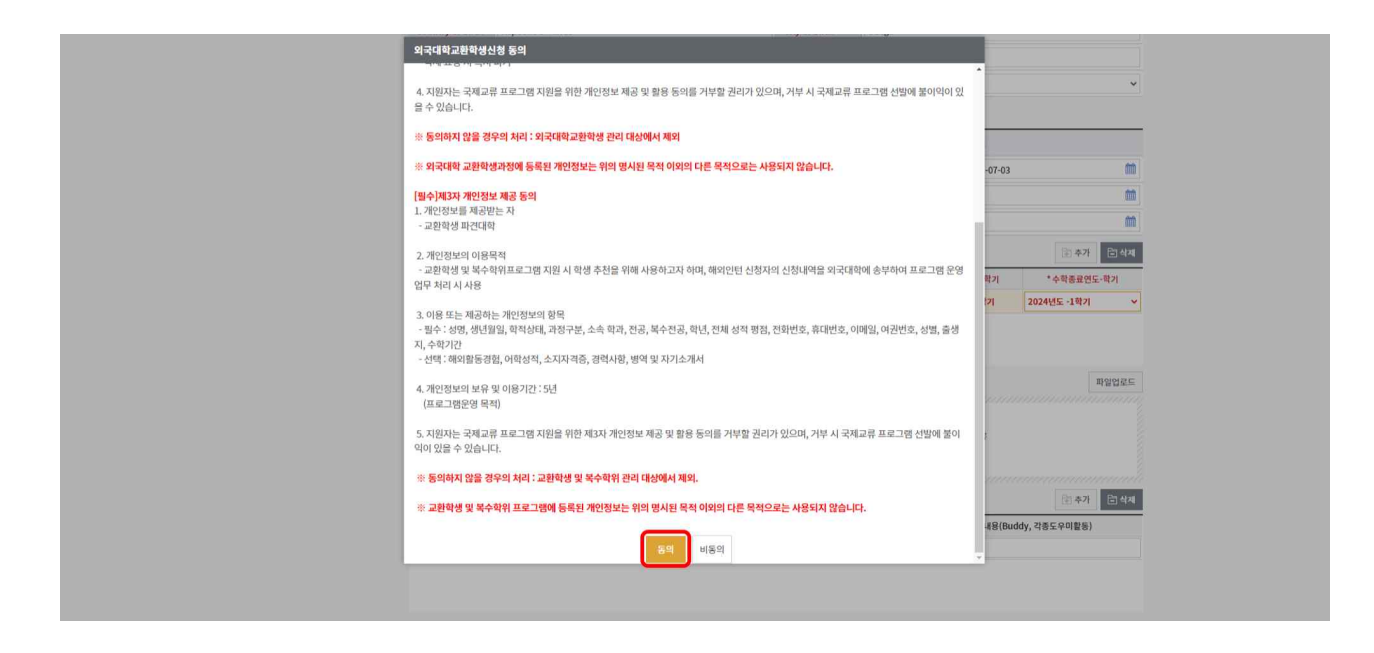

⑨ 동의 후 신청서출력해서 출력한 신청서 맨 아래 신청자 자필 서명 후 제출